## Порядок регистрации на программу «Школьный спортивный клуб».

- 1. Зайти на сайт <u>https://p47.навигатор.дети</u>
- 2. Если вы ранее регистрировались на этом сайте, нажмите ВОЙТИ, введите свой логин и пароль. В правом верхнем углу появиться ваша фамилия.

В том случае, если вы ранее не регистрировались на данномсайте, необходимо нажать РЕГИСТРАЦИЯ и заполнить сведения в анкете. На указанный в анкете адрес электронной почты придёт ссылка подтверждение, по которой нужно перейти и вернуться на сайт. В правом верхнем углу появится ваша фамилия.

3. В оранжевом поле в левой части «Гибкий поиск программ» необходимо выбрать муниципальный район Всеволожский, Организатор: ДДЮТ Всеволожского района Направленность: физкультурно-спортивное Нажмите НАЙТИ. Войдите в программу «Школьный спортивный клуб». Внизу открывшейся страницы вы увидите зелёную клавишу ЗАПИСАТЬЯ. Нажмите на неё. Появиться бланк оформления заявки. В графе группа выберите «ШСК\_Муринская СОШ № 3». Нажмите далее и подтвердите данные ребёнка.

На сайте школы <u>http://murino3.ru</u> в разделе РОДИТЕЛЯМ. Можно найти дополнительную информацию и видеоролик.